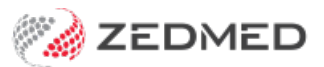

## **Customise SMS text**

Last Modified on 26/08/2024 1:35 pm AEST

Update the text used by Zedmed for your appointment confirmations and both scheduled and manual SMS reminders.

## Appointment Reminder text

SMS appointment reminders use a default message, but you can create your own custom messages for each branch and appointment type. Any appointment types that don't have a customised message will automatically use the All appointment types message.

The message can ask the patient to advise whether they can or cannot make the appointment by replying Y/Yes - No/No - or either. Zedmed recognises these responses so care must be taken when composing reminders so the patient replies with a valid response.

To change the default SMS message:

- 1. Go to Zedmed's Management tab.
- 2. Select Practice Setup then SMS configuration.

The SMS Configuration screen will open.

3. Select the Appointment Reminders tab.

The **SMS Reminder Message** field shows the standard message for all branches and appointment types. The message includes merge fields and appointment-specific information.

4. Select the **Branch** the reminder text is for.

Repeat the following steps for each branch as required.

- 5. Make the required changes.
  - Edit the message text.

Select the **Appointment Type** and update the **SMS Reminder Message** field. Type in changes and use the **Insert Merge Field** drop-down to add merge fields to the displayed SMS Reminder Message.

• Change the messages for different branches.

Select the branch and change the text for that branch.

• Create different messages for different appointment types.

Make a selection in the **Appointment Type** field and enter the text into the **SMS Reminder Message** field.

• Add more appointment types.

Select Add Message then the Appointment Type and select Create New. Provide message text for the appointment.

6. Select **Close** to save and exit.

| SMS Configuration                                    |                                                          |                                                                                                    | ×                                                                                       |  |
|------------------------------------------------------|----------------------------------------------------------|----------------------------------------------------------------------------------------------------|-----------------------------------------------------------------------------------------|--|
| Appointment Reminders                                | Branch: Test Branch 1                                    | ~                                                                                                    |                                                                                         |  |
| Appointment Schedule<br>Appointment Confirmation     | Appointment Type SMS Reminder Message Insert Merge Field |                                                                                                    |                                                                                         |  |
| Recall Reminders<br>Recall Schedule<br>Message Delay | Review Consultation<br>TL                                | You have an appointment on <appt date="" time=""> with <dr na<br="">Please ring <clinic phone=""> if you cannot attend.</clinic></dr></appt>                                                                                                    | Appointment Date and Time (12hr)<br>Appointment Date and Time (24hr)<br>Appointment Day |  |
|                                                      |                                                          |                                                                                                    | Doctor Name<br>Clinic Name<br>Clinic Phone                                              |  |
|                                                      | Reset To Zedmed Message Add Me                           | 1 message,<br>Messages longer than 160 characters may incurr aditional cha<br>provider (typically once per additional message).<br>Note that this size will include the full value of any merge field<br>an estimate based on the maximum value for each merge field<br>essage Delete Message | , 20 characters remaining<br>rges from your SMS<br>ds (the count above is<br>I)         |  |
|                                                      |                                                          |                                                                                                    | Close Cancel                                                                            |  |

## Appointment Confirmation text

SMS Appointment confirmations use a default message, but you can create your own custom messages for each branch and appointment type. Any appointment types that don't have a customised message will automatically use the **All** appointment types message.

To change the default SMS message:

- 1. Go to Zedmed's Management tab.
- 2. Select Practice Setup then SMS configuration.

The SMS Configuration screen will open.

3. Select the Appointment Confirmation tab.

The **SMS Confirmation Message** field shows the standard message for all branches and appointment types. The message includes merge fields and appointment-specific information.

4. Select the **Branch** the reminder text is for.

Repeat the following steps for each branch as required.

- 5. Make the required changes.
  - Edit the message text.

Select the **Appointment Type** and update the **SMS Confirmation Message** field. Type in changes and use the **Insert Merge Field** drop-down to add merge fields to the displayed SMS Reminder Message.

• Change the messages for different branches.

Select the branch and change the text for that branch.

• Create different messages for different appointment types.

Make a selection in the **Appointment Type** field and enter the text into the **SMS Confirmation Message** field.

• Add more appointment types.

Select Add Message then the Appointment Type and select Create New. Provide message text for the appointment.

6. Select **Close** to save and exit.

| SMS Configuration                                    |                                                                                                    | ×                                                                            |  |  |  |
|------------------------------------------------------|----------------------------------------------------------------------------------------------------|------------------------------------------------------------------------------|--|--|--|
| Appointment Reminders<br>Appointment Schedule        | Branch: Test Branch 1 v                                                                                                    |                                                                              |  |  |  |
| Appointment Confirmation                             | Appointment lype SMS Confirmation Message                                                                                                    | Insert Merge Field 🔻                                                         |  |  |  |
| Recall Reminders<br>Recall Schedule<br>Message Delay | Your appointment with <dr name=""> on <appt date="" time=""> at<br/>confirmed. Please call <clinic phone=""> if you cannot attend.</clinic></appt></dr>                                                                                                    | Appointment Date and Time (12hr<br>Appointment Date and Time (24hr           |  |  |  |
|                                                      |                                                                                                    | Appointment Day                                                              |  |  |  |
|                                                      |                                                                                                    | Doctor Name<br>Clinic Name<br>Clinic Phone                                   |  |  |  |
|                                                      | 1 message,<br>Messages longer than 160 characters may incurr aditional cha<br>provider (typically once per additional message).<br>Note that this size will include the full value of any merge field<br>an estimate based on the maximum value for each merge field | 14 characters remaining<br>rges from your SMS<br>ds (the count above is<br>) |  |  |  |
|                                                      | Reset To Zedmed Message Add Message Delete Message                                                                                                    |                                                                              |  |  |  |
|                                                      |                                                                                                    | Close Cancel                                                                 |  |  |  |

## Manual Appointment Reminder text

Update the text used in manual appointment reminders sent from the Appointment Report.

To update the message text:

- 1. Go to Zedmed's **Reception** tab.
- 2. Select **Daily reports** then **Appointments**.

The Appointment Report screen will open.

- 3. Select Send Appointments via SMS.
- 4. Select the Modify SMS Text button.
- 5. Edit the content of the message.

The merge fields (phrases inside < >) will automatically populate the message with the appropriate information according to your appointments. These merge fields are not customisable, and there are only a few available for your SMS reminders.

6. Select **Close** to save your changes.

Selecting Reset will revert back to the default message.

The maximum number of characters (including spaces) in a message is 160 (1 ZedSMS credit). If you exceed this limit a second message will be sent. Merge fields are included in the character count and vary in size.

| Appoint                                                                                                    | ment Report                                                                                          |                                                                                              |                   |
|----------------------------------------------------------------------------------------------------|----------------------------------------------------------------------------------------------------|----------------------------------------------------------------------------------------------|-------------------|
| Style         Appointments Only       Order by Name         Appointments and Available Slots         Cancelled/Missed         Cancelled Only         Missed Only         Send Appointments via SMS                                                                                                    | Criteria<br>Date from<br>25/01/2023 😨<br>Time from<br>06:00 😨                                        | To<br>25/01/2023 💽 🗖<br>To<br>22:00 💽                                                        |                   |
| Modify Age<br>erriding message for branch: MED Appointment Type: All (f<br>1S Message<br>You have an appointment on <appt date="" time=""> with <dr n<="" td=""><td>pointment SMS Messa<br/>his will replace the configured r<br/>ame&gt; at <clinic name="">. Reply</clinic></td><td>age Text<br/>message for this session).<br/>Y tp attend. Call <clinic phone=""> if yo</clinic></td><td>ou cannot attend.</td></dr></appt> | pointment SMS Messa<br>his will replace the configured r<br>ame> at <clinic name="">. Reply</clinic> | age Text<br>message for this session).<br>Y tp attend. Call <clinic phone=""> if yo</clinic> | ou cannot attend. |
|                                                                                                    |                                                                                                    |                                                                                              |                   |